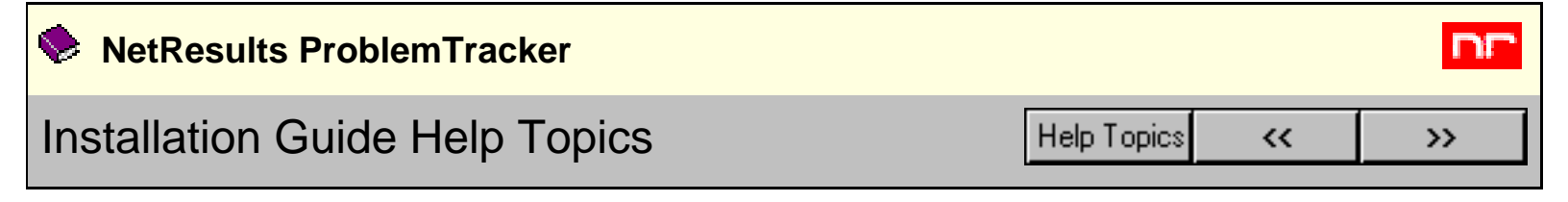

- WetResults ProblemTracker
  - o 🔟 Introduction
    - Overview
    - **Glossary**
  - o 🔰 Setup
    - README
    - System Requirements
    - Preparation for Installing ProblemTracker
    - Installing ProblemTracker
    - Entering License Information
    - Creating a Workgroup
    - Web Browser (Client) Setup
      - Browser Settings
      - Program URLs
    - Web Server Security Setup (optional)
      - Overview
      - Microsoft IIS 6.0 (Windows Server 2003)
      - Microsoft IIS 5.0 (Windows 2000 Server)
      - Microsoft IIS 4.0 (Windows NT 4.0)
  - o 🛍 Uni<u>n</u>stall
    - Uninstalling ProblemTracker
  - o Dia Appendix A: Time Zone Information
    - Windows 2003 / XP / 2000 Time Zone Selection Chart
    - Windows NT 4.0 Time Zone Selection Chart
  - o り Other Help Guides
    - User's Guide (PDF Version)
    - Administration Guide (PDF Version)
    - Workgroup Management System Guide (PDF Version)
  - o 💴 Support
    - Frequently Asked Questions

Installation Guide Help Topics

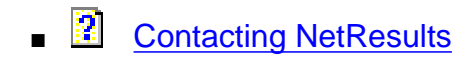

| NetResults ProblemTracker   |             |   | L<br>L          |
|-----------------------------|-------------|---|-----------------|
| Installation Guide Overview | Help Topics | ~ | <b>&gt;&gt;</b> |

The ProblemTracker Installation Guide provides the details necessary to prepare for and install your ProblemTracker software. Information such as system requirements, license information, and recommendations for web server and browser settings are included in this guide.

#### **Additional Help Guides**

After installing ProblemTracker, you can begin to configure your workgroups (databases) with the information available in the <u>Workgroup Management System Guide</u>.

The <u>Administration Guide</u> is available to help you customize each of your ProblemTracker workgroups (databases).

Lastly, a <u>User's Guide</u> is available as a resource for your ProblemTracker users.

| NetResults ProblemTracker   |             |    | nr |
|-----------------------------|-------------|----|----|
| Installation Guide Glossary | Help Topics | ~~ | >> |

# **Glossary of Terms**

Click on the term to read more about it within the Help section listed to the right.

- Enter Key Entering License Information
- License Agreement Entering License Information
- License Manager Entering License Information
- Remove Key Entering License Information

| NetResults ProblemTracker |             |    | nr  |
|---------------------------|-------------|----|-----|
| System Requirements       | Help Topics | ~~ | >>> |

# **Client Requirements**

- Any platform on which Netscape version 6.2 or greater, or Microsoft Internet Explorer version 5.5 or greater is available.
- Netscape version 6.2 or greater, or Microsoft Internet Explorer version 5.5 or greater.

# Server Requirements

- A 600 MHz Intel Pentium III (or compatible) system is required. An Intel Pentium 4 system (or compatible) is recommended.
- For Windows 2000 Server, a minimum of 192 MB of RAM is required and 512 MB (or more) of RAM is
  recommended. For Windows Server 2003, a minimum of 256 MB of RAM is required and 512 MB (or
  more) of RAM is recommended. For Windows NT Server 4.0, a minimum of 128 MB of RAM is required
  and 256 MB (or more) of RAM is recommended.
- 50 MB of disk space to install ProblemTracker with one workgroup, plus approximately 20 MB of disk space for each additional workgroup.
- Windows 2000 Server, Windows Server 2003 (32-bit version), or Windows NT 4.0 Server operating system. Windows NT Server 4.0 can not be used if you are using the UTF-8 (Unicode) character set, ProblemTracker API add-on, or ProblemTracker Add Record via Email add-on. Windows NT Server 4.0 is not recommended for use with new ProblemTracker installations as Microsoft has <u>discontinued</u> <u>security fixes and support for Windows NT Server 4.0</u>.
- Microsoft Internet Information Server 4.0, 5.0, or 6.0. IIS 5.0 or 6.0 is recommended. IIS 5.0 or 6.0 is required if using the UTF-8 (Unicode) character set. IIS is included in Windows NT Server 4.0 (IIS 4.0), Windows 2000 Server (IIS 5.0), and Windows Server 2003 (IIS 6.0).
- MDAC 2.5 or greater. This is included in Windows 2000 Server and Windows Server 2003. It can be downloaded for Windows NT Server 4.0.
- Microsoft JET 4.0 Service Pack 5 or greater. This is included in Windows 2000 Service Pack 2 (or greater) and Windows Server 2003. It can be downloaded for Windows NT Server 4.0 and pre-SP2 versions of Windows 2000 Server.
- Sun Java Runtime Environment (JRE) 1.3.1 (or greater) or Microsoft Java Virtual Machine (JVM). Sun Java is recommended for Windows 2000 Server and Windows Server 2003. Only Microsoft Java is supported on Windows NT Server 4.0.
- Microsoft JScript 5.5 or greater is required. This is included with Internet Explorer 5.5 or greater (if IE 5.5+ is installed on your server, you already have JScript 5.5 or greater installed). It can also be downloaded and installed separately.
- In order to integrate Source Code Control with ProblemTracker, Microsoft Visual SourceSafe Version 6.0 Server with Service Pack 5 or greater is required.

Details about how to verify that you have the proper components installed on your web server and where to download them if you do not can be found in the <u>Preparation for Installing ProblemTracker</u> section of this manual.

# **Optional Database Support**

In addition to the included support for Microsoft Access, ProblemTracker can be used with the following database systems

- Microsoft SQL Server 7.0 (Standard or Enterprise Edition)
- Microsoft SQL Server 2000 (Standard or Enterprise Edition)
- Oracle Database 8i (Standard or Enterprise Edition)
- Oracle Database 9i (Standard or Enterprise Edition)
- Oracle Database 10g (Standard or Enterprise Edition)

Details about how to verify that you have the proper database components installed (on your web server and/or database server) and where to download them if you do not can be found in the <u>Preparation for Installing</u> <u>ProblemTracker</u> section of this manual.

# **For Further Information**

For further information on NetResults ProblemTracker, please browse to our web site at <u>www.problemtracker.com</u>. There you can find the latest product, ordering, and support information.

| NetResults ProblemTracker                 |             |    | nr  |
|-------------------------------------------|-------------|----|-----|
| Preparation for Installing ProblemTracker | Help Topics | ~~ | >>> |

# Overview

ProblemTracker requires that a supported web server, database drivers, and (optionally) SQL Server or Oracle software is installed prior to running the ProblemTracker Setup (installation) program. Most or all of this software may already be installed. The sections below describe what is required, how to verify that the appropriate software is installed, and how to download and install the software, if necessary.

# Web Server Software

Microsoft Internet Information Server (IIS) version 4.0, 5.0, and 6.0 are supported for use with ProblemTracker. Please scroll down to the appropriate section for information on how to install the IIS web server and associated software on your web server machine (or verify that it has already been installed).

#### IIS 6.0 (Windows Server 2003)

Microsoft Internet Information Server 6.0 is not installed by default. If it has been installed, the following item should be in your Start menu.

Start->Administrative Tools->Internet Information Services (IIS) Manager

If IIS 6.0 has not been installed, you can install it by running Add/Remove Programs from the Control Panel. After starting Add/Remove programs, click on the Add/Remove Windows Components box, click on the box for "Application Server" and click Details. Check the box for Internet Information Services (IIS), then click Details. If you would like to install the minimum necessary components, select Common Files, Internet Information Services Manager, and World Wide Web Service. Click OK twice, click Next to install the selected components, then click Finish to complete the operation.

ProblemTracker uses Java to send and receive email messages (from the web server machine on which ProblemTracker is installed). As such, it is required that either the Sun Java Runtime Environment (JRE) version 1.3.1 (or greater) or Microsoft Java Virtual Machine (JVM) is installed on the ProblemTracker server. As Microsoft plans to discontinue support of its version of Java, Sun Java is recommended and can be downloaded from the Sun Java web site (click the Get It Now button on the site).

#### IIS 5.0 (Windows 2000 Server)

Microsoft Internet Information Server 5.0 is probably already installed on your Windows 2000 Server machine. If installed, the following item should be in your start menu. Start->Programs->Administrative Tools->Internet Services Manager

If IIS 5.0 is not installed, you can add it by running Add/Remove Programs in the Control Panel. After starting Add/Remove programs, click on the Add/Remove Windows Components box, then check Internet Information Services (IIS) in the wizard display that appears. If you would like to install the minimum necessary components, select Internet Information Services and click Details. Then select Common, Internet Information Services Snap-In (a tool used to configure your web server) and World Wide Web Server (the web server) and

click OK (you do not need "Internet Services Manager (HTML)"). Then click Next to install IIS 5.0.

As ProblemTracker requires JScript 5.5 or greater, you may also need to install the Windows Script 5.5 (or greater) engine. If you have already installed Internet Explorer 5.5 (or greater) on your web server machine, you already have Windows Script 5.5 (or greater) installed. Otherwise, please install/upgrade to Internet Explorer 5.5 (or greater) **or** browse to the <u>Windows Script Download page</u>, download and install the Microsoft Windows Script 5.5 or greater).

ProblemTracker uses Java to send and receive email messages (from the web server machine on which ProblemTracker is installed). As such, it is required that either the Sun Java Runtime Environment (JRE) version 1.3.1 (or greater) or Microsoft Java Virtual Machine (JVM) is installed on the ProblemTracker server. If you are either currently using or have upgraded from Windows 2000 Server Service Pack 3 or earlier (and Internet Explorer is installed on the machine), then the Microsoft JVM is already installed. If your first installation of Windows 2000 Server included Service Pack 4 or if you've never installed Internet Explorer, you may not have the Microsoft JVM installed. On Windows 2000 you can either use the Microsoft JVM or Sun Java (JRE). The ProblemTracker installation program will determine which version is installed and use it (or if both are installed, it will allow you to select which one ProblemTracker should use). If you don't have Java installed, you can download Sun Java from the <u>Sun Java web site</u> (click the Get It Now button on the site). As <u>Microsoft plans</u> to discontinue support of its version of Java, you can no longer download the Microsoft JVM from Microsoft.

If you are planning to use multinational workgroups (UTF-8 character set for support of languages other than western European), you must have the Q294831 IIS 5.0 hot fix installed. If you have installed Windows 2000 Service Pack 3 or 4, then this hot fix is already on your server. Otherwise (if you are using SP2 or earlier), please browse to the <u>IIS 5.0 UTF-8 Encode Hot Fix page</u>, download, and install the hot fix.

### IIS 4.0 (Windows NT Server 4.0)

Note: We strongly recommend that you do not install ProblemTracker on Windows NT Server 4.0. Microsoft has <u>discontinued security fixes and support for Windows NT Server 4.0</u>. Additionally, ProblemTracker 6.0 will not include support for Windows NT Server 4.0 as a web server platform.

Microsoft Internet Information Server 4.0 may already be installed on your Windows NT Server 4.0 machine. If installed, the following item should be in your start menu. Start->Programs->Windows NT 4.0 Option Pack->Internet Information Server (if using NT 4.0 Server)

If IIS 4.0 is not installed, you can install it from the <u>NT 4.0 Option Pack</u> available directly from Microsoft. Please follow the instructions provided with the Windows NT 4.0 Option Pack to install the IIS 4.0 web server. When installing the Option Pack, please make sure the "Internet Service Manager" and "World Wide Web Server" components are installed. These components are set to install if the default installation parameters are accepted. After installing, please reinstall the NT 4.0 Service Pack 6a (or greater) is required for use with ProblemTracker.

As ProblemTracker requires JScript 5.5 or greater, you may also need to install the Windows Script 5.5 (or greater) engine. If you have already installed Internet Explorer 5.5 (or greater) on your web server machine, you already have Windows Script 5.5 (or greater) installed. Otherwise, please install/upgrade to Internet

Explorer 5.5 (or greater) **or** browse to the <u>Windows Script Download page</u>, download and install the Microsoft Windows Script Engine (version 5.5 or greater).

ProblemTracker uses Java to send and receive email messages (from the web server machine on which ProblemTracker is installed). As such, it is required that the Microsoft Java Virtual Machine (JVM) is installed on the ProblemTracker server (ProblemTracker does not support the use of Sun Java on Windows NT 4.0 Server). The Microsoft JVM is installed along with Internet Explorer, so it should already be on your server machine.

# **Database Driver Software on Web Server Machine**

ProblemTracker requires Microsoft Data Access Components (MDAC) 2.5 or greater and JET 4.0 Service Pack 5 (JET 4.0 SP5) or greater on the web server machine on which you are going to install ProblemTracker (this is true even if you are going to use SQL Server or Oracle for your workgroup database(s)). If you are using SQL Server (7.0 or 2000) or Oracle (8i or 9i), you will also need to install additional (client) software described in detail below on the web server machine.

#### **MDAC 2.5**

If you are using Windows Server 2003 or Windows 2000, then MDAC 2.5 or greater is already installed. Otherwise, you should check the MDAC version on your machine by running regedit (Start->Run..., enter regedit.exe) and check the "**FullInstallVer**" value under the key

**HKEY\_LOCAL\_MACHINE\Software\Microsoft\DataAccess**. It should be 2.50.x or greater. If it is not, then you should download and install MDAC 2.5 or greater (we recommend MDAC 2.5 Service Pack 2) from the <u>Microsoft MDAC Downloads page</u>.

### JET 4.0 Service Pack 5 or Greater

If you are using Windows Server 2003 or Windows 2000 Server Service Pack 2 (SP2) or greater, then you already have JET 4.0 Service Pack 5 installed. You can also verify whether you have JET 4.0 SP5, by finding the file msjetoledb40.dll (typically in C:\Windows\System32) in Windows Explorer, right-clicking on the file, selecting Properties, clicking on the Version tab and verifying that the File Version is 4.00.4331.4 or greater. If you do not have JET 4.0 SP5 (or greater) or are not sure you have it, you should download and install JET SP5 from the JET 4.0 Service Pack Download page. After installing the JET service pack, please be sure to reboot your machine before attempting to install ProblemTracker.

### SQL Server (7.0 and 2000)

Note: We recommend that you do not use SQL Server 7.0 with new ProblemTracker installations as Microsoft is planning to <u>discontinue Mainstream Support for SQL Server 7.0 at the end of 2005</u>. Please use SQL Server 2000 with new ProblemTracker installations. If you are using SQL Server 7.0 or SQL Server 2000 as your database server for one or more ProblemTracker workgroups and SQL Server is not already installed on the web server (ProblemTracker will be connecting to a remote SQL Server system), you must have the SQL Server client connectivity software (e.g. SQL Server client drivers, SQL Server Client Network Utility, etc.) installed on the web server machine. Some information on installing this software is included in Microsoft Knowledge Base article <u>Q303747</u>. Please consult the SQL Server client software. **Note: If SQL Server is installed on a different machine than ProblemTracker** (it is not installed on the web server machine), you must ensure that (a) there is no firewall software or hardware that prohibits a TCP/IP connection from the web server to the database server and (b) the client software configuration (in the SQL Server Client Network Utility) for the TCP port matches that of the server (by default port 1433 is used; however, unless you have just installed the software, someone may have changed the default configuration at the server and/or the client).

#### Oracle Database 8i

Note: We strongly recommend that you do not use Oracle Database 8i with new ProblemTracker installations as Oracle has discontinued Error Correction Support for 8i (see Note 120607.1 and Note 148054.1 in Oracle Metalink for further information on 8i desupport). If you are using Oracle 8i as your database server for one or more ProblemTracker workgroups, you must have the Oracle Client software installed on the web server machine. The Oracle Client software must be version 8.1.7.4.1 (8i Release 3 plus patch set 2376472) or greater. Additionally, you must update the Oracle Provider for OLE DB (installed with the Oracle Client) to version 8.1.7.3.2 by applying patch set 2110608 (8.1.7.3.0) followed by patch set 2400421 (8.1.7.3.2). Simply updating the Oracle Client software using the 8.1.7.4.x patch set will not update the Oracle Provider for OLE DB which is used by ProblemTracker. The bug fixes to the Oracle Provider for OLE DB included in patch sets 2400421 and 2110608 are required for ProblemTracker to function properly. Browse to Oracle Metalink or contact Oracle Technical Support for further details on how to download and install patch sets 2376472, 2110608, and 2400421 (or to check for newer/updated patch sets). As of the publication of this document, 8.1.7.4 is the terminal release of the Oracle 8i Database (client and server) and 8.1.7.3.2 is the terminal release of the Oracle (8i) Provider for OLE DB (which is included with the Oracle Client, but updated/patched separately). Oracle 8i Release 2 and Oracle 8i Release 1 are not supported for use with ProblemTracker (see desupport notices on Oracle Metalink for Oracle desupport dates for each of these releases).

#### Oracle Database 9i

If you are using Oracle 9i as your database server for ProblemTracker, you must have the Oracle Client software installed on the web server machine. The Oracle Client software must be version 9.2.0.4.0 (9i Release 2 plus patch set 3095277) or greater. Additionally, you must update the Oracle Provider for OLE DB (installed with the Oracle Client) to version 9.2.0.4.0 by applying patch set 3262468 (9.2.0.4.0). Simply updating the Oracle Client software using the 9.2.0.4.x patch set will not update the Oracle Provider for OLE DB which is used by ProblemTracker. The bug fixes to the Oracle Provider for OLE DB included in patch set 3262468 are required for ProblemTracker to function properly. Browse to Oracle Metalink or contact Oracle Technical Support for further details on how to download and install patch sets 3095277 and 3262468 (or to check for newer/updated patch sets). Oracle 9i Release 1 is not supported for use with ProblemTracker (see the desupport notice on Oracle Metalink for Oracle desupport dates for 9i Release 1).

#### Oracle Database 10g

If you are using Oracle 10g as your database server for ProblemTracker, you must have the Oracle Database 10g Client software installed on the web server machine. The Oracle Client software must be version 10.1.0.2 or greater. Browse to <u>Oracle Metalink</u> or contact Oracle Technical Support for further details on how to install Oracle Database 10g software.

# **Database Server Software**

If you plan to use Microsoft Access as your database, you don't need to install any software. The Access drivers that ProblemTracker uses are included with MDAC, so you have completed preparation for installing ProblemTracker. For information on maintenance of your Access database(s), please review the <u>Database</u> Administration section of the Workgroup Management Guide.

# SQL Server 7.0 and 2000

If you plan to use Microsoft SQL Server as your database, you need to install this prior to installing ProblemTracker. It should either be installed on the web server machine which you plan to use for ProblemTracker or on a machine that can be accessed over the network from the web server machine (via TCP/IP). It is generally easier to configure if it is installed on the web server machine (no possible firewall or network issues); however, a remote database may have better performance (because it won't use resources on your web server machine, although, that must be weighed against network delays in communicating with the database server machine). After you install SQL Server and prior to installing ProblemTracker, you must configure it to use SQL Server Authentication. This type of authentication is used by ProblemTracker when communicating with SQL Server. Instructions on how to do this are below.

- 1. Start the Microsoft SQL Server Enterprise Manager.
- 2. Expand the tree in the left pane until you find the database server you wish to use (its name is usually the name of the machine on which it is running).
- 3. Right click on the server entry in the left pane and select "Properties...".
- 4. Click on the "Security" tab.
- 5. Select "SQL Server And Windows NT".
- 6. Click on OK.

#### Oracle Database 8i, 9i, or 10g

If you plan to use Oracle as your database, you need to install this prior to installing ProblemTracker. It should either be installed on the web server machine which you plan to use for ProblemTracker or on a machine that can be accessed over the network from the web server machine (via TCP/IP). It is generally easier to configure if it is installed on the web server machine (no possible firewall or network issues, no need to update the client configuration with each new database name); however, a remote database may have better performance (because it won't use resources on your web server machine, although, that must be weighed against network delays in communicating with the database server machine). If you are using Oracle Database 8i, you must be using version 8.1.7.4 (8i Release 3 plus patch set 2376472) or greater on the server. Oracle 8i Release 1 and Oracle 8i Release 2 are not supported. If you are using Oracle Database 9i, you must be using version 9.2.0.4 (9i Release 2 plus patch set 3095277) or greater. Oracle 9i Release 1 is not supported. If you are using Oracle Database 10g, you must be using version 10.1.0.2 or greater. Please browse to <u>Oracle Metalink</u> or contact Oracle Technical Support for further details on how to download and install patch set 2376472 or patch set 3095277 (or to check for newer/updated patch sets).

### SQL Server and Oracle

After you have installed ProblemTracker, please schedule regular SQL Server or Oracle backups of your ProblemTracker database(s). Unlike a standard windows application (or Microsoft Access database file), SQL Server and Oracle database files are not standard files and can not be backed up by a simple file copy or simple file backup to tape. If you do not schedule backups via SQL Server, Oracle or via backup software that connects with SQL Server / Oracle to perform a backup, you will not be able to restore your data in the event of a hard disk failure or other hardware/software failure. Please consult your SQL Server / Oracle manuals for directions on how to backup your database. Please review the Database Administration section of this Help document for details on the name(s) of the ProblemTracker database(s). If you are uncomfortable with these procedures we would strongly recommend that you use Microsoft Access as your database. A simple file backup will work and, while a lot of factors can affect performance, if you are using a server with our recommended hardware configuration, an Access database should be able to handle five thousand problem records per ProblemTracker workgroup (perhaps more if you have a newer server).

# Anti-Virus Software

Temporarily disable any anti-virus software while you run the installation program and perform configuration steps in the Workgroup Management System (WMS). This is recommended so that your anti-virus software will not prevent the installation program or WMS from performing operations such as copying files, running scripts, configuring your web server, setting file permissions and registry entries. Your anti-virus software can be reactivated safely after you have completed the installation steps and any necessary WMS configuration.

| NetResults ProblemTracker |             |    | nr  |
|---------------------------|-------------|----|-----|
| Installing ProblemTracker | Help Topics | ~~ | >>> |

# Installing ProblemTracker Software

To install ProblemTracker software, please follow the <u>instructions on our web site</u> or those included with your license or evaluation email. Temporarily disable any anti-virus software while you run the installation program and perform configuration steps in the Workgroup Management System (WMS). This is recommended so that your anti-virus software will not prevent the installation program or WMS from performing operations such as copying files, running scripts, configuring your web server, setting file permissions and registry entries. Your anti-virus software can be reactivated safely after you have completed the installation steps and any necessary WMS configuration. To install ProblemTracker, login as Administrator on the web server machine on which you would like to install ProblemTracker and run the self-extracting .exe file you downloaded or the setup.exe program on the CD you received. During the installation, you will be asked to select a time zone. For a list of available time zones in your operating system, please refer to one of the following sections: Windows 2003 / XP / 2000 Time Zones

Windows NT 4.0 Time Zones

| NetResults ProblemTracker    |             |    |     |
|------------------------------|-------------|----|-----|
| Entering License Information | Help Topics | ~~ | >>> |

If you are starting a trial of ProblemTracker, you can skip this section. A license key does not need to be entered at this time.

# **Entering License Information**

When you purchase a license for ProblemTracker, you will receive a license key (or multiple keys depending on the type of licenses and options you have purchased) that enables the product beyond the trial period. To enter this key, run the ProblemTracker License Manager program that was installed with ProblemTracker. You should be able to run this program from the Start button following this menu:

### Start > Programs > NetResults ProblemTracker > ProblemTracker License Manager

| 🖪 NetResults Problem               | Tracker License Manager                                     | × |
|------------------------------------|-------------------------------------------------------------|---|
| Discussion Email<br>General Static | Knowledge Base API About<br>Floating Restricted Inet Alerts |   |
|                                    | Current License Status                                      |   |
| Product:                           | ProblemTracker Enterprise Edition 5                         |   |
| Trial Status:                      | Evaluation day 7 of 15                                      |   |
| Static:                            | 20 users, 20 user accounts (trial)                          |   |
| Floating:                          | 0 concurrent users, 0 user accounts                         |   |
| Restricted:                        | 0 users, 0 user accounts                                    |   |
| Inet Page:                         | Licensed (trial)                                            |   |
| Alerts:                            | Licensed (trial)                                            |   |
| Discussion:                        | Licensed (trial)                                            |   |
| Add via Email:                     | Registered users only (trial)                               |   |
| Knowledge Base:                    | 100 articles (trial)                                        |   |
| API:                               | Not licensed                                                |   |
|                                    | License Agreement                                           |   |
|                                    | OK Cancel                                                   |   |

The **General** tab of the License Manager contains the product (ProblemTracker or ProblemTracker Enterprise Edition), your trial status (how many days remain in your trial period), and a summary of the license keys you have entered and features that are enabled. Please review the information below for each of the user and feature licenses that you have purchased.

The **About** tab of the License Manager contains the major version information, copyright, and a link to the License Agreement.

Each key type has its own tab in the License Manager. When entering each license key, be sure to fill out all fields in the section, then click on the **Enter Key** button after entering the information.

| RetResults Problem                 | Tracker License Manager                                     | × |
|------------------------------------|-------------------------------------------------------------|---|
| Discussion Email<br>General Static | Knowledge Base API About<br>Floating Restricted Inet Alerts |   |
| *                                  | Static (Named) User License Key                             |   |
| Company:                           | Our Company, Inc.                                           |   |
| Email Address:                     | dev_mgr@ourcompany.com                                      |   |
| # of Licenses:                     | 100 maximum number of<br>static users                       |   |
| Software ID:                       | YR7J · 7T6I · OD8E · OE09                                   |   |
|                                    | Enter Key Remove Key                                        |   |
|                                    |                                                             |   |
|                                    |                                                             |   |
|                                    | OK Cancel                                                   |   |

Each software key is matched to a particular email address (also provided when the product is ordered) so it is important that both the email address and key be entered exactly as given in the email containing your license information (case does matter). And, the email address associated with a license key can only be changed when you purchase additional licenses of the same type.

To **remove** a license key, click on the **Remove Key**, then select "Yes" to confirm the operation.

To **replace** a license key, click on the **Remove Key**, then select "Yes" to confirm the operation. Enter the new license key information, then click on the **Enter Key** button.

# **User License Types**

Three special system accounts are built into each ProblemTracker workgroup: Admin, TBD, and Inet. These three "users" do not count against the user license limits listed below and are automatically included in each workgroup that you create. The Admin user account is included to allow you to configure and maintain a ProblemTracker workgroup. You can log in as this user to customize a workgroup to meet your requirements. The TBD user account is used in the Assignee (owner) field to represent "no one." For instance, it may be used for open issues that have yet to be assigned to someone or closed issues that no longer require any work. The Inet ("Internet") user is used in the Reporter field to represent all users who have reported issues via the Inet Page (people without a user account to identify them). Neither the Inet nor the TBD User ID can be used to log in to ProblemTracker.

The remaining user accounts in ProblemTracker must have one of the following license types: Static, Floating, or Restricted. For all three license types only one user (person) may be logged in to ProblemTracker per license. In other words, the maximum number of people that may be logged in to ProblemTracker at any one time is equal to the total number of Static, Floating, and Restricted licenses you have. The difference between the license types is how many user accounts may be created per license and what ProblemTracker features may be used.

### • Static (Named) User Licenses

One user account (User ID) may be created for each Static license. Since there is only one user account per license, users with Static accounts can always log in to ProblemTracker. Static licenses are typically used for people who regularly use ProblemTracker and therefore must be guaranteed access at any time.

Static users are also referred to as "Unrestricted" or "Non-restricted" users in various areas of the Help Guides. See the <u>License Administration</u> section of the Workgroup Management System for further information on configuration of Static user accounts.

### • Floating (Concurrent) User Licenses

Up to ten (10) user accounts (User IDs) may be created for each Floating license. However, only one person per Floating license may be logged in to ProblemTracker at one time. Others who try will be denied access until another Floating license user logs off (clicks the Logoff icon). For instance, if you have 5 Floating licenses, you can have up to 50 Floating user accounts, but no more than 5 of those 50 users may be logged in to ProblemTracker at the same time. Floating licenses are typically used for infrequent users if it is acceptable that they may not be able to login to the system some of the time (as all Floating licenses may be in use). Although you can create up to ten user accounts per Floating license, we generally recommend one Floating license for every two to three users to minimize the number of times users can not log in because all Floating licenses are in use.

If you have purchased only Floating licenses, then after entering your license information (in the

"Floating" tab of the License Manager), you should <u>log in to the Workgroup Management System</u> and use the <u>Edit User</u> operation to convert your existing trial accounts, if any, to Floating user accounts (as all trial user accounts are configured as Static user accounts). Until all user accounts are set up as Floating user accounts, your users will not be able to login to ProblemTracker.

Floating users are also referred to as "Unrestricted" or "Non-restricted" users in various areas of the Help Guides. See the <u>License Administration</u> section of the Workgroup Management System for further information on configuration of Floating user accounts.

#### Restricted User Licenses

One user account (User ID) may be created for each Restricted license. Since there is only one user account per license, users with Restricted accounts can always log in to ProblemTracker. However, unlike the Static and Floating license types, users with Restricted user accounts can only perform a very limited number of ProblemTracker operations. They are only allowed to Add new records (report issues), View records that they previously added (check status on issues they have reported), and run text reports (Saved Queries) on the Home page to view summaries of records they have added. A Restricted user can not perform any other operations (such as Edit, Task, Delete, Query, Metrics, History, Discuss, etc.); can not be the Assignee for a record; can not display Metrics (Saved Charts) on the Home page; can not view information about alerts, discussions, or source code files; and can not view any records which she did not Add. Restricted licenses are typically used for external users who only need to submit issues to ProblemTracker and track the progress of these issues. For example, if you have a large number of customers who only submit reports to your Support organization very infrequently, you could give those users Restricted licenses.

See the <u>License Administration</u> section of the Workgroup Management System for further information on configuration of restricted user accounts.

### Feature License Types

The following license types are available to support ProblemTracker features:

#### • Inet Page

The Inet Page is a form used to anonymously submit records to ProblemTracker. For example, it can be used as a web based suggestion box. A user who submits a record through the Inet page is not required to login to ProblemTracker. However, since the user does not have a user account, they will not be identified in the record (Reporter field will be set to Inet), will not receive email notifications from ProblemTracker, can not log in to ProblemTracker to view the status of the issue they reported, and can not have issues assigned back to them for verification (e.g. to sign off on the resolution of the issue). To receive email notifications (e.g. automatic updates when an issue is resolved) and/or login to ProblemTracker to check on status of the issue, the user must at least have a Restricted user account. To be able to have an item assigned back to the person who reports it, the user must have a Floating or Static user account.

After entering the license key, refer to the <u>Inet Page</u> section for information about enabling this feature.

#### Alerts - Enterprise Edition only

The Alerts feature is only available in ProblemTracker Enterprise Edition. It allows an email notification message about a particular record to be sent at a future date and time to any user(s) and/or user group(s). The date & time for the Alert can be set directly (absolute) or relative to another date & time (e.g. 2 days before a due date). Alerts can be used as reminders about records or deadlines within a record. Alerts can also be used as a means of escalation, as Alerts can be triggered by a lack of change in Status in a record (e.g. if no one is assigned to process an issue within a given amount of time an Alert will be sent).

After entering the license key, please review the <u>Customizing Alerts</u> section for the steps needed to enable this feature.

#### Discussion - Enterprise Edition only

The Discussion feature is available only in ProblemTracker Enterprise Edition. It allows users to collaborate on topics related to a particular record in parallel to a record's progress through the workflow. Discussion is similar to a newsgroup or message board, where users can be invited to post their comments and are informed of updates to the discussion via email.

After entering the license key, please review the <u>Customizing Discussion</u> section for the steps needed to enable this feature.

#### • Add via Email

The Add Record via Email feature allows users to submit issues to ProblemTracker by sending an email message. You may wish to use this if ProblemTracker is installed on an internal web server which cannot be browsed to by external users (a web server behind your corporate firewall). Users who are out of the office (outside the firewall) can still submit new issues by sending email to a standard POP3 or IMAP email account on your corporate mail server. ProblemTracker can then read the email by connecting to your corporate mail server and Add a new record with the email content (including, optionally, any email attachments).

After entering the license key, please review the <u>Add Records Via Email</u> section for the steps to enable this feature.

#### Knowledge Base

Knowledge Base is a feature that is used to publish articles about known issues, frequently asked questions, tech notes, or other information that can be searched by your end users. It includes the full ProblemTracker workflow engine so that your process of creating, reviewing, and updating Knowledge Base articles can be automated and enforced by ProblemTracker.

**Note:** Your Knowledge Base license key will include a maximum number of Knowledge Base articles. This number is the total number of Knowledge Base articles that you are licensed to publish in all ProblemTracker workgroups combined (it is not per workgroup).

After entering the license key, please review the <u>Knowledge Base</u> section for the steps to configure this feature.

#### • API

The Application Programming Interface (API) allows you to add records to ProblemTracker from an

external application. For example, you can use this feature to create a gateway between a legacy system and your ProblemTracker installation.

To use this feature, the NetResults ProblemTracker Software Development Kit (SDK) must be installed on the machine that runs the external application. The external application can be running on the same machine as ProblemTracker or on a remote machine that meets the ProblemTracker SDK installation requirements. Please review the SDK Help documentation available in the Start Menu after installing the NetResults ProblemTracker SDK. This can be reached by going to:

#### Start > Programs > NetResults ProblemTracker SDK > ProblemTracker SDK Help

**Note:** You must purchase one ProblemTracker API/SDK client license for each (client) application which uses the API to connect (add records) to your ProblemTracker installation.

# License Agreement

The ProblemTracker (or ProblemTracker Enterprise Edition) License Agreement can be found in the License Manager by clicking on the **License Agreement...** button at the bottom of the General tab or the About tab. Please review this for the specific terms and conditions of your license(s).

| NetResults ProblemTracker |             |    | nr  |
|---------------------------|-------------|----|-----|
| Creating a Workgroup      | Help Topics | ~~ | >>> |

After completing the installation process, the next step is to create a workgroup(s). If you chose to install the default workgroup during the installation set up program, you can begin using this workgroup immediately. To login to the default workgroup, you can browse to:

#### http://servername/pteval/ptlogin.asp

where **servername** is the TCP/IP name of the machine where ProblemTracker is installed. Alternatively, you can get to this default workgroup from the machine where ProblemTracker is installed by going to

#### Start > Programs > NetResults ProblemTracker > Evaluation Workgroup

If you wish to create an alias for this default workgroup, please refer to the <u>Managing Aliases</u> section of the Workgroup Management System Guide.

To create a new workgroup(s), please refer to the <u>Adding a Workgroup</u> section of the Workgroup Management System Guide.

| NetResults ProblemTracker |             |    | nr  |
|---------------------------|-------------|----|-----|
| Browser Settings          | Help Topics | ~~ | >>> |

ProblemTracker does not require any special plugins or unusual browser configuration. So, by default, almost all browsers are already configured for use with ProblemTracker. However, if support for cookies or JavaScript have been disabled in your browser configuration, then you may need to modify the settings. Information on that is below. If such support has not been disabled, you can skip to the next section.

# **Brower Settings**

ProblemTracker uses browser cookies to maintain its state during a session. And, it uses JavaScript to provide data validation on the client side (which improves overall system performance). In order to use ProblemTracker, you must enable the setting of cookies and use of JavaScript in your browser.

By default, most browsers have cookies enabled. However, you can use the table below to determine where to verify that cookies are enabled on your browser.

Beginning in IE 6, there are multiple levels for enabling cookies. It is recommended that the default option, Medium, is selected.

| Browser      | Menu                                                       |
|--------------|------------------------------------------------------------|
| Netscape 6.2 | Edit->Preferences->Privacy & Security->Cookies             |
| IE 5         | Tools->Internet Options->Security->Custom Level->Cookies   |
| IE 6         | Tools->Internet Options->Security->Privacy (select Medium) |

By default, most browsers have JavaScript enabled. However, you can use the table below to determine where to verify that JavaScript is enabled on your browser.

| Browser      | Menu                                                                         |
|--------------|------------------------------------------------------------------------------|
| Netscape 6.2 | Edit->Preferences->Advanced->Enable JavaScript                               |
| IE 5         | Tools->Internet Options->Security->Custom Level->Scripting->Active Scripting |
| IE 6         | Tools->Internet Options->Security->Custom Level->Scripting->Active Scripting |

| NetResults ProblemTracker |             |    | nr  |
|---------------------------|-------------|----|-----|
| Program URLs              | Help Topics | << | >>> |

# Overview

ProblemTracker is a web application and is accessed by using a standard web browser. Once installed on a web server by the ProblemTracker Administrator, you can access ProblemTracker by entering the appropriate URL into your browser.

# Starting ProblemTracker

Once installed, ProblemTracker can be accessed via the following URL:

#### http://servername/workgroup/ptlogin.asp

where **servername** is the TCP/IP name of the host where the ProblemTracker server software is installed, and **workgroup** is the name of the ProblemTracker workgroup.

For example, if you installed the default workgroup on a server named MYSERVER, you would use this URL:

#### http://MYSERVER/pteval/ptlogin.asp

Optionally, you can browse to any ProblemTracker workgroup by omitting the "ptlogin.asp" from the URL above as that is configured as the default page for each workgroup.

This will present the ProblemTracker login screen where you can enter your User ID and Password. If this is your first time using ProblemTracker, please see your Administrator for your User ID and Password or if available below the **Login** button, click on the link **New User? Register Here** to create a new user account. If you are the Administrator and this is your first time using ProblemTracker, please login using Admin as the User ID and Admin as the Password. Then, please change the password for the Admin user account.

| NetResults ProblemTracker    |             |    | C<br>L |
|------------------------------|-------------|----|--------|
| Web Server Security Overview | Help Topics | ~~ | >>>    |

If you do not wish to configure web server security (perhaps your web server is on an internal machine behind a "firewall"), you have completed ProblemTracker installation and configuration. You can now <u>login to</u> <u>ProblemTracker</u> or <u>proceed to the ProblemTracker tutorial</u>.

# **ProblemTracker Security**

ProblemTracker supports security at two levels. The product includes a flexible user group based security scheme, allowing control of access to both function (Add, Edit, View, etc.) and data records. In addition, ProblemTracker also supports the use of your web server's native security mechanisms to limit access to the web pages themselves. If you have very strict security requirements, you may wish to apply <u>authentication</u> to your ProblemTracker installation to restrict access to the relevant web pages based on function. By default, the ProblemTracker installation sets up anonymous access for the workgroups and a combination of Basic and Integrated Windows authentication for the Workgroup Management System. The section below provides a description of the default security configured by the installation set up program.

# **Default Security Set by the Installation**

The ProblemTracker installation program creates 2 user accounts: **PUSR4HOSTNAME** and **PADM4HOSTNAME** where **HOSTNAME** is the TCP/IP host name of the machine where ProblemTracker is installed. PUSR4HOSTNAME is used as the anonymous user account for accessing the workgroups. PADM4HOSTNAME is used as the account to perform operations in the Workgroup Management System (WMS). Use of the operations in WMS always require local Administrator credentials.

The following table displays the minimum file permissions needed to use the ProblemTracker workgroups and WMS with the default installation setup.

Note that the following table assumes that a workgroup named pteval, the Evaluation Workgroup, has been installed. For your workgroup, substitute your workgroup name where "pteval" appears. **rootDir** is the web server root directory where the ProblemTracker content and web files were installed (by default, **C:\Inetpub\wwwroot\ProblemTracker**). **winDir** is the operating system root directory (for example, **C:\WinNT**). **programfilesDir** is the location where the ProblemTracker installation files were installed (by default, **C:\Program Files\NetResults\ProblemTracker5**).

| Directory and/or File                     | User or User Group -<br>Permissions Required                            |
|-------------------------------------------|-------------------------------------------------------------------------|
| rootDir and all subdirectories            | Administrators - Full<br>Control                                        |
| rootDir/ptadmin and all subdirectories    | Administrators - Full<br>Control                                        |
| rootDir/ptadmin/Database                  | Administrators - Full<br>Control<br>PUSR4HOSTNAME -<br>Read             |
| rootDir/ptadmin/Database/ptadmin.mdb      | Administrators - Full<br>Control<br>PUSR4HOSTNAME -<br>Read             |
| rootDir/ptcgiadmin and all subdirectories | Administrators - Full<br>Control<br>PUSR4HOSTNAME -<br>Read and Execute |
| rootDir/ptcommon and all subdirectories   | Administrators - Full<br>Control                                        |
| rootDir/ptcommon/Database                 | Administrators - Full<br>Control<br>PUSR4HOSTNAME -<br>Modify           |
| rootDir/ptcommon/Database/ptcommon.mdb    | Administrators - Full<br>Control<br>PUSR4HOSTNAME -<br>Modify           |
| rootDir/pttemplate and all subdirectories | Administrators - Full<br>Control<br>PUSR4HOSTNAME -<br>Read             |
| rootDir/pttmp                             | Administrators - Full<br>Control<br>PUSR4HOSTNAME -<br>Modify           |
| rootDir/pteval and all subdirectories     | Administrators - Full<br>Control<br>PUSR4HOSTNAME -<br>Read             |

Web Server Security Overview

| rootDir/pteval/Attachments                                                               | Administrators - Full<br>Control<br>PUSR4HOSTNAME -<br>Modify     |
|------------------------------------------------------------------------------------------|-------------------------------------------------------------------|
| rootDir/pteval/Database                                                                  | Administrators - Full<br>Control<br>PUSR4HOSTNAME -<br>Modify     |
| rootDir/pteval/Database/bugtrack.mdb                                                     | Administrators - Full<br>Control<br>PUSR4HOSTNAME -<br>Modify     |
| rootDir/pteval/Importer/ProblemTracker and all subdirectories                            | Administrators - Full<br>Control<br>PUSR4HOSTNAME -<br>Modify     |
| winDir/temp (and/or) winDir/tmp                                                          | Administrators - Read,<br>Write<br>PUSR4HOSTNAME -<br>Read, Write |
| programfilesDir                                                                          | Administrators - Full<br>Control                                  |
| C:\Documents and Settings\All Users\Application<br>Data\Microsoft\Crypto\RSA             | Administrators - Read,<br>Write<br>PUSR4HOSTNAME -<br>Read, Write |
| C:\Documents and Settings\All Users\Application<br>Data\Microsoft\Crypto\RSA\MachineKeys | Administrators - Read,<br>Write<br>PUSR4HOSTNAME -<br>Read, Write |

# **Applying Basic Authentication to Restrict Access by Function**

Many web servers allow you to restrict access to a web site on a per user basis via a process called Basic Authentication. ProblemTracker has been designed with this in mind, allowing you to limit access to any function by using the web server's built-in security mechanism.

**Note:** In the sections below we have described how to set up Basic authentication because that is support by all browsers which are supported by ProblemTracker. However, if your users are exclusively using Internet Explorer, you can instead (or additionally) configure Integrated Windows authentication (a stronger form of authentication than Basic authentication). To configure Integrated Windows authentication, check the Integrated Windows authentication box instead of (or in addition to) the Basic authentication box when

instructed to do so in the following sections.

# **ProblemTracker Organization**

The ProblemTracker web pages are organized by function as shown in the following table. In general all pages related to a particular function have been included in the same directory, using a common program file. By applying security to these directories and program files as desired, you can limit each individual or group in your organization to the functions appropriate to their job. When a user browses to a page or program where security has been applied, a dialog appears in their browser requiring them to enter a username and password. Depending upon their identity, they will be allowed or denied access to the resource.

Note that the following table assumes that a workgroup named pteval, the Evaluation Workgroup, has been installed. For your workgroup, substitute your workgroup name where "pteval" appears. **rootDir** is the web server root directory where the ProblemTracker content and program files were installed (by default, **C:\Inetpub\wwwroot\ProblemTracker**).

| Function                                                      | Directory                                                                                        |
|---------------------------------------------------------------|--------------------------------------------------------------------------------------------------|
| Workgroup Management System (WMS)<br>Administrative Functions | rootDir/ptadmin<br>rootDir/ptcgiadmin<br>rootDir/ptcommon<br>rootDir/pttemplate<br>rootDir/pttmp |
| Workgroup Administrative Functions                            | rootDir/pteval/Admin<br>rootDir/pteval/Importer                                                  |
| Normal Internal User Operations                               | rootDir/pteval/Intranet<br>rootDir/pteval/Images                                                 |
| External User Operations                                      | rootDir/pteval/Internet                                                                          |
| Add Record                                                    | rootDir/pteval/Intranet/Add                                                                      |
| Edit Record                                                   | rootDir/pteval/Intranet/Edit                                                                     |
| View Record                                                   | rootDir/pteval/Intranet/View                                                                     |
| Advance Record State                                          | rootDir/pteval/Intranet/Task                                                                     |
| Delete Record                                                 | rootDir/pteval/Intranet/Delete                                                                   |
| File Attachments                                              | rootDir/pteval/Attachments                                                                       |
| Generate Report                                               | rootDir/pteval/Intranet/Report                                                                   |
| Discussion - Enterprise Edition Only                          | rootDir/pteval/Intranet/Discuss                                                                  |
| ProblemTracker Software Development Kit                       | rootDir/pteval/API                                                                               |

http://www.problemtracker.com/pthelp554/install/help\_security\_overview.htm (4 of 5) [2/4/2005 12:02:01 PM]

Web Server Security Overview

| Knowledge Base                                     | rootDir/pteval/KB         |
|----------------------------------------------------|---------------------------|
| Self Registration                                  | rootDir/pteval/SelfReg    |
| Documentation                                      | rootDir/pteval/Help       |
| Workgroup Management System Admin<br>Documentation | rootDir/ptadmin/Help      |
| Workgroup Admin Documentation                      | rootDir/pteval/Help/Admin |
| User Documentation                                 | rootDir/pteval/Help/Std   |

All Workgroup functions need at least Read permission on rootDir/pteval/Include directory.

# **Setting Web Server Security**

The procedure for configuring web server security varies for each web server product. This document provides general instructions for setting up security as it relates to ProblemTracker for the following web servers. However, you should also consult the documentation provided with your web server for details regarding its security options.

- <u>Microsoft IIS 6.0 (Windows Server 2003)</u>
- Microsoft IIS 5.0 (Windows 2000 Server)
- Microsoft IIS 4.0 & NT 4.0 Personal Web Server (Windows NT 4.0)

# WMS Operations that can impact your Custom Security Settings

The Repair, Move, and Upgrade operations that can be performed in the <u>Workgroup Management System</u> can reset the customized security you have applied to the locations listed in the table above. Before you use the Repair, Move, or Upgrade operations, it is recommended that you take note of the security scheme you have applied, then re-apply these changes after using one of those operations.

For more information on the WMS operations, please refer to the following sections in the WMS Help Guide:

Repairing a Workgroup Moving a Workgroup Upgrading a Version 3 Workgroup Upgrading a Version 4 or 5 Workgroup

| NetResults ProblemTracker                             |             |    | nr  |
|-------------------------------------------------------|-------------|----|-----|
| Applying Security Using IIS 6.0 (Windows Server 2003) | Help Topics | ~~ | >>> |

# Overview

Microsoft Internet Information Services (IIS) 6.0 bundled with Microsoft Windows Server 2003 uses Active Directory, ADSI, WMI, and Directory Services to set/read permissions to provide security for the web pages. IIS 6.0 uses the native security features of the NTFS file system and Active Directory Users and Computers (or Computer Management Console) to provide security for web pages. In order to password protect ProblemTracker on this web server you must install it on an NTFS file system. Microsoft Windows Server 2003 provides tightly integrated and flexible security. Thus the security permissions on the Windows Server 2003 directories are very restrictive by default.

### Instructions

The following instructions assume a workgroup named ptdev is installed. For your workgroup, substitute your workgroup name for "ptdev" in the steps below.

#### 1. Enable Password Protection

- Start the Internet Services Manager (Start > Programs > Administrative Tools > Internet Services Manager).
- o Double click on the computer/domain name under the folder "Internet Information Services".
- Double click on "Web Sites". Select the Default Web Site or a Web Site in which the ProblemTracker virtual directories (e.g. ptdev) are created.
- Double click on the content directory folder (e.g. "pteval") in the left window pane. The files included in the pteval folders are displayed in the right window pane.
- For each file or folder that you would like to password protect, repeat the following steps:
  - Right click on the file or directory. A pull down menu appears. Select **Properties**.
  - Select the File Security (or Directory Security) tab.
  - Click on the **Edit...** button in the Authentication and Access Control.
  - Uncheck the box for Enable Anonymous Access
  - Check the box for **Basic Authentication**. A warning dialog box will pop up. Select "Yes".
  - Type the appropriate domain for your web server in the default domain box.
  - Click Apply and then OK in the Properties dialog box.

### 2. Set File/Directory Security on Windows Server 2003

- Start the Windows 2003 Explorer (**Start > Programs > Accessories > Windows Explorer**)
- o Select the directory where ProblemTracker is installed, e.g. "pteval".
- In the right pane of the Explorer, select the directory or file(s) you would like to limit access to.
   You can select multiple items by holding down the CTRL key on your keyboard as you click on files.
- With the files or the directory highlighted, go to the File > Properties menu or right click and choose the Properties menu, then click on the Security tab of the dialog
- By default "PUSR4<HOSTNAME>" where <HOSTNAME> is the TCP/IP name of the server

where ProblemTracker is installed will have all the check boxes checked (and grayed) under the column **Allow** and none checked under the column **Deny**.

- Delete the default permission for "PUSR4<HOSTNAME>" and any others that grant access to anyone you do not wish to have access to the selected directory or files, by selecting those users and clicking the **Remove** button. If you do not wish for an individual to see a web page, make sure the user does not have **Read** checkbox checked under the column **Allow** (or if the Read checkbox is checked and grayed then check the Read checkbox under the column **Deny**) for the file or directory.
- Press the Add... button to display the "Select Users or Groups" dialog. Click Object Types... button and make sure that Groups and Users are checked (selected); otherwise, check them and click OK button. To change the "From this location" value, click Locations... button. Select your appropriate machine/domain and click OK. Now, type in the particular user/group (for example "Administrator") you would like to give access the selected directory or files. Click Check Names button to verify whether the user/group names that you typed in are valid. Correct any error reported. You can use the Advanced... button to search for any particular user/group. The users/groups will be listed in the list below. Now click OK to close this dialog. The users/groups chosen will get added to the list. You can grant/deny permissions for each user/group by checking/unchecking the checkboxes under the columns Allow and Deny.
- Refer to the <u>table</u> in the Web Server Security Overview section to determine which content directories and program files you would like to protect based upon function. Then repeat the process described here for each of the directory.

# WMS Operations that can impact your Custom Security Settings

The Repair, Move, and Upgrade operations that can be performed in the <u>Workgroup Management System</u> can reset the customized security you have applied to the locations listed in the table above. Before you use the Repair, Move, or Upgrade operations, it is recommended that you take note of the security scheme you have applied, then re-apply these changes after using one of those operations.

For more information on the WMS operations, please refer to the following sections in the WMS Help Guide:

Repairing a Workgroup Moving a Workgroup Upgrading a Version 3 Workgroup Upgrading a Version 4 or 5 Workgroup

| NetResults ProblemTracker                                               | nr |
|-------------------------------------------------------------------------|----|
| Applying Security Using IIS 5.0 (Windows 2000 Help Topics <<<br>Server) | »> |

# Overview

Microsoft Internet Information Services (IIS) 5.0 bundled with Microsoft Windows 2000 Server uses Active Directory, ADSI, and Directory Services to set/read permissions to provide security for the web pages. IIS 5.0 uses the native security features of the NTFS file system and Active Directory Users and Computers (or Computer Management Console) to provide security for web pages. In order to password protect ProblemTracker on this web server you must install it on an NTFS file system. Microsoft Windows 2000 provides tightly integrated and flexible security. Thus the security permissions on the Windows 2000 directories are very restrictive by default.

# Instructions

The following instructions assume a workgroup named ptdev is installed. For your workgroup, substitute your workgroup name for "ptdev" in the steps below.

### 1. Enable Password Protection

- Start the Internet Services Manager (Start > Programs > Administrative Tools > Internet Services Manager).
- o Double click on the computer/domain name under the folder "Internet Information Services".
- Select the Default Web Site or a Web Site in which the ProblemTracker virtual directories (e.g. ptdev) are created.
- Double click on the content directory folder (e.g. "pteval") in the left window pane. The files included in the pteval folders are displayed in the right window pane.
- For each file or folder that you would like to password protect, repeat the following steps:
  - Right click on the file or directory. A pull down menu appears. Select **Properties**
  - Select the File Security (or Directory Security) tab
  - Click on the Edit... button in the Anonymous Access and Authentication Control
  - Uncheck the box for Allow Anonymous Access
  - Check the box for Basic Authentication. A warning dialog box will pop up. Select "Yes".
     Click on the Edit... button for Basic Authentication.
  - An input dialog for Basic Authentication Domain will pop up. Select the appropriate domain for your web Server. In most cases it should be the local domain. If so, select Use Default and click on the OK button.
  - Click **OK** in the Authentication Method dialog box.
  - Click **Apply** and then **OK** in the Properties dialog box.

# $2. \hspace{0.1 cm} \text{Set File/Directory Security on Windows 2000 Server} \\$

- Start the Windows 2000 Explorer (Start > Programs > Accessories > Windows Explorer)
- $_{\odot}$  Select the directory where ProblemTracker is installed, e.g. "pteval"
- In the right pane of the Explorer, select the directory or file(s) you would like to limit access to.
   You can select multiple items by holding down the CTRL key on your keyboard as you click on

files.

- With the files or the directory highlighted, go to the File > Properties menu or right click and choose the Properties menu, then click on the Security tab of the dialog
- By default "PUSR4<HOSTNAME>" where <HOSTNAME> is the TCP/IP name of the server where ProblemTracker is installed will have all the check boxes checked (and grayed) under the column Allow and none checked under the column Deny.
- Delete the default permission for "PUSR4<HOSTNAME>" and any others that grant access to anyone you do not wish to have access to the selected directory or files, by selecting those users and clicking the **Remove** button. If you do not wish for an individual to see a web page, make sure the user does not have **Read** checkbox checked under the column **Allow** (or if the Read checkbox is checked and grayed then check the Read checkbox under the column **Deny**) for the file or directory.
- Press the Add... button to display the "Select Users, Computers and Groups" dialog. Under "Look In:" pulldown, select your Windows 2000 domain name. Now add any particular user/group (for example "Administrator" you would like to give access the selected directory or files by selecting their names (press Ctrl to select multiple users/groups), and pressing the Add button. The users/groups will be listed in the list below. Now click OK to close this dialog. The users/groups chosen will get added to the list. You can grant/deny permissions for each user/group by checking/unchecking the checkboxes under the columns Allow and Deny.
- Refer to the <u>table</u> in the Web Server Security Overview section to determine which content directories and program files you would like to protect based upon function. Then repeat the process described here for each of the directory.

# WMS Operations that can impact your Custom Security Settings

The Repair, Move, and Upgrade operations that can be performed in the <u>Workgroup Management System</u> can reset the customized security you have applied to the locations listed in the table above. Before you use the Repair, Move, or Upgrade operations, it is recommended that you take note of the security scheme you have applied, then re-apply these changes after using one of those operations.

For more information on the WMS operations, please refer to the following sections in the WMS Help Guide:

<u>Repairing a Workgroup</u> <u>Moving a Workgroup</u> <u>Upgrading a Version 3 Workgroup</u> Upgrading a Version 4 or 5 Workgroup

| NetResults ProblemTracker                                   |             |    | nr  |
|-------------------------------------------------------------|-------------|----|-----|
| Applying Security Using IIS 4.0 & NT Personal<br>Web Server | Help Topics | ~~ | >>> |

# Overview

NOTE: Microsoft intends to discontinue support of the Windows NT 4.0 platform as of January 1, 2004. As such, it is not recommended that you use Windows NT 4.0 for any new installations of ProblemTracker. More information on this change is available on the <u>Microsoft NT Server web site</u>.

Internet Information Server 4.0 & NT Personal Web Server use the native security features of the NTFS file system and Windows NT user administration to provide security for web pages. In order to password protect ProblemTracker on any of these web servers you must install it on an NTFS file system.

### Instructions

The following instructions assume a workgroup named pteval is installed. For your workgroup, substitute your workgroup name for "pteval" in the steps below.

#### 1. Enable Authentication

o Start the Internet Service Manager

NT Workstation

Start->Programs->Windows NT 4.0 Option Pack->Microsoft Personal Web Server->Internet Service Manager

### NT Server

Start->Programs->Windows NT 4.0 Option Pack->Microsoft Internet Information Server->Internet Service Manager

- $_{\odot}$  Select Default Web Site or a Web Site of your choice
- Double click on the content directory folder (pteval) in the left window pane. The files included in the pteval folders are displayed in the right window pane.
- $_{\odot}~$  For each file or folder that you would like to password protect, repeat the following steps:
  - Right click on the file or directory. A pull down menu appears. Select Properties.
  - Select the File Security (or Directory Security) tab.
  - Press the Edit... button in the Anonymous Access and Authentication Control.
  - Unselect Allow Anonymous Access.
  - Select Basic Authentication. A warning dialog box will pop up. Press Yes. Press the Edit... button for Basic Authentication.
  - An input dialog for Basic Authentication Domain will pop up. Select the appropriate domain for your Web Server. In most cases it should be the local domain. If so, select Use Default and press OK.
  - Press OK in the Authentication Method dialog box.

• Press Apply and then OK in the Properties dialog box.

### 2. Set File Security on Windows NT

- o Start the Windows NT Explorer
- Select the directory where ProblemTracker is installed, e.g. pteval.
- In the right pane of the Explorer, select the directory or file(s) you would like to limit access to.
   You can select multiple items by holding down the Control key as you click on files.
- With the files highlighted, select the "File->Properties" menu, click on the Security tab of the dialog, and press the Permissions button.
- The File Permissions dialog is displayed. By default it has the value "PUSR4<HOSTNAME> Modify" where <HOSTNAME> is the TCP/IP name of the machine where ProblemTracker is installed. Delete this row, and any others that grant access to anyone you do not wish to have access to the selected directory or files. If you do not wish for an individual to see a web page, make sure the user does not have Read (R) permissions for the file or directory.
- Press the Add... button to display the Add Users and Groups dialog. Under "List Names From:" select your Windows NT domain and click on the Show Users button. Now add any particular user you would like to give access to the select directory or files by selecting their name, pressing the "Add" button, selecting the access type, and pressing OK. Repeat this process for any other users.
- Back on the File Permissions dialog, press the Add... button to display the Add Users and Groups dialog. Under "List Names From:" select your machine (\\HostName\*, where HostName is the name of your machine), and click on the Show Users button. Now add any users you defined earlier (e.g. Administrator) by selecting the name, pressing the "Add" button, selecting the appropriate access and pressing OK.
- o Press the OK button, and the OK button again.
- Refer to the <u>table</u> in the Web Server Security Overview section to determine which content directories and program files you would like to protect based upon function. Then repeat the process described here for each.

# WMS Operations that can impact your Custom Security Settings

The Repair, Move, and Upgrade operations that can be performed in the <u>Workgroup Management System</u> can reset the customized security you have applied to the locations listed in the table above. Before you use the Repair, Move, or Upgrade operations, it is recommended that you take note of the security scheme you have applied, then re-apply these changes after using one of those operations.

For more information on the WMS operations, please refer to the following sections in the WMS Help Guide:

Repairing a Workgroup Moving a Workgroup Upgrading a Version 3 Workgroup Upgrading a Version 4 or 5 Workgroup

| NetResults ProblemTracker   |             |    | D<br>L |
|-----------------------------|-------------|----|--------|
| Uninstalling ProblemTracker | Help Topics | ~~ | >>>    |

ProblemTracker fully supports Windows uninstall, and can be removed from the web server by using the icon labeled **Repair-Uninstall ProblemTracker** that is located in the ProblemTracker Program folder, or by using the **Add/Remove Programs** icon in the Control panel. This operation must be done while logged in as Administrator (or a user in the Administrators group) on the web server machine on which ProblemTracker is installed. After starting the Setup program from the ProblemTracker Program folder or Add/Remove Programs, click **Next** on the welcome dialog. Then select **Remove** and on the next dialog and click **Next**. You can also select **Repair** on this dialog to reinstall the ProblemTracker files, if you feel some of those files have been accidentally modified or removed.

If you were using the <u>Alerts</u> feature, after uninstalling ProblemTracker you must manually delete the Scheduled Task created for the Alerts function. To do this,

- 1. Go to Start > Settings > Control Panel
- 2. Double click on Scheduled Tasks
- 3. Right click on the Scheduled Task used for ProblemTracker Alerts
- 4. Select **Delete**

If you were using the <u>Add Record via Email</u> feature, after uninstalling ProblemTracker you must manually delete the Scheduled Task created for the Add via Email function. To do this,

- 1. Go to Start > Settings > Control Panel
- 2. Double click on Scheduled Tasks
- 3. Right click on the Scheduled Task used for ProblemTracker Emails
- 4. Select **Delete**

| NetResults ProblemTracker                             |             |    | nr  |
|-------------------------------------------------------|-------------|----|-----|
| Windows 2003 / XP / 2000 Time Zone<br>Selection Chart | Help Topics | ~~ | >>> |

The following is a list of time zones that are supported by ProblemTracker when installed on a Windows 2003 / XP / 2000 system. Entries with (\*) are only available in Windows 2003 and XP.

| <b>Time Zone</b><br><b>Offset</b> (in<br>Hours) | Time Zone                           | <b>System Time Zone</b> (as displayed in Date/Time Settings) |
|-------------------------------------------------|-------------------------------------|--------------------------------------------------------------|
| -12:00                                          | Dateline Standard Time              | Eniwetok, Kwajalein                                          |
| -11:00                                          | Samoa Standard Time                 | Midway Is, Samoa                                             |
| -10:00                                          | Hawaiian Standard Time              | Hawaii                                                       |
| -10:00                                          | Alaskan Standard Time               | Alaska                                                       |
| -08:00                                          | Pacific Standard Time               | Pacific Time (US & Canada);<br>Tijuana                       |
| -07:00                                          | Mexican Standard Time[La<br>Paz](*) | Chihuahua, La Paz, Mazatlan                                  |
| -07:00                                          | Mountain Standard Time              | Mountain Time (US & Canada)                                  |
| -07:00                                          | Mountain Standard Time<br>[Arizona] | Arizona                                                      |
| -06:00                                          | Central Standard Time               | Central Time (US & Canada)                                   |
| -06:00                                          | Mexico Standard Time                | Mexico City, Tegucigalpa                                     |
| -06:00                                          | Canada Central Standard<br>Time     | Saskatchewan                                                 |
| -06:00                                          | Central America Standard<br>Time    | Central America                                              |
| -05:00                                          | Eastern Standard Time               | Eastern Time (US & Canada)                                   |

| -05:00 | Eastern Standard Time<br>[Indiana (East)] | Indiana (East)                                               |  |  |
|--------|-------------------------------------------|--------------------------------------------------------------|--|--|
| -05:00 | SA Pacific Standard Time                  | Bogota, Lima, Quito                                          |  |  |
| -04:00 | Atlantic Standard Time                    | Atlantic Time (Canada)                                       |  |  |
| -04:00 | SA Western Standard Time                  | Caracas, La Paz                                              |  |  |
| -04:00 | Pacific SA Standard Time                  | Santiago                                                     |  |  |
| -03:30 | Newfoundland Standard<br>Time             | Newfoundland                                                 |  |  |
| -03:00 | SA Eastern Standard Time                  | Buenos Aires, Georgetown                                     |  |  |
| -03:00 | E. South America Standard<br>Time         | Brasilia                                                     |  |  |
| -03:00 | Greenland Standard Time                   | Greenland                                                    |  |  |
| -02:00 | Mid-Atlantic Standard Time                | Mid-Atlantic                                                 |  |  |
| -01:00 | Azores Standard Time                      | Azores                                                       |  |  |
| -01:00 | Cape Verde Standard Time                  | Cape Verde Is                                                |  |  |
| 00:00  | Universal Coordinated Time                | Casablanca, Monrovia                                         |  |  |
| 00:00  | Greenwich Mean Time                       | Greenwich Mean Time:<br>Dublin, Edinburgh, Lisbon,<br>London |  |  |
| +01:00 | Romance Standard Time                     | Amsterdam, CopenHagen,<br>Madrid, Paris, Vilnius             |  |  |
| +01:00 | W. Central Africa Standard<br>Time        | West Central Africa                                          |  |  |
| +01:00 | Central European Standard<br>Time         | Belgrade, Sarajevo, Skopje,<br>Sofija, Zagreb                |  |  |
| +01:00 | Central Europe Standard<br>Time           | Bratislava, Budapest,<br>Ljubljana, Prague, Warsaw           |  |  |
| +01:00 | W. Europe Standard Time                   | Brussels, Berlin, Bern, Rome,<br>Stockholm, Vienna           |  |  |

| +02:00 | Egypt Standard Time              | Cairo                                  |  |  |
|--------|----------------------------------|----------------------------------------|--|--|
| +02:00 | South Africa Standard Time       | Harare, Pretoria                       |  |  |
| +02:00 | Israel Standard Time             | Israel                                 |  |  |
| +02:00 | E. Europe Standard Time          | Bucharest                              |  |  |
| +02:00 | FLE Standard Time                | Helsinki, Riga, Tallinn                |  |  |
| +02:00 | GTB Standard Time                | Athens, Istanbul, Minsk                |  |  |
| +03:00 | Arab Standard Time               | Kuwait, Riyadh                         |  |  |
| +03:00 | E. Africa Standard Time          | Nairobi                                |  |  |
| +03:00 | Arabic Standard Time             | Baghdad                                |  |  |
| +03:00 | Russian Standard Time            | Moscow, St. Petersburg,<br>Volgograd   |  |  |
| +03:30 | Iran Standard Time               | Tehran                                 |  |  |
| +04:00 | Arabian Standard Time            | Abu Dhabi, Muscat                      |  |  |
| +04:00 | Caucasus Standard Time           | Baku, Tbilisi                          |  |  |
| +04:00 | Afghanistan Standard Time        | Kabul                                  |  |  |
| +05:00 | West Asia Standard Time          | Islamabad, Karachi, Tashkent           |  |  |
| +05:00 | Ekaterinburg Standard Time       | Ekaterinburg                           |  |  |
| +05:30 | India Standard Time              | Bombay, Calcutta, Madras,<br>New Delhi |  |  |
| +05:45 | Nepal Standard Time              | Kathmandu                              |  |  |
| +06:00 | Central Asia Standard Time       | Almaty, Dhaka                          |  |  |
| +06:00 | Sri Lanka Standard Time          | Columbo                                |  |  |
| +06:00 | N. Central Asia Standard<br>Time | Almaty, Novosibirsk                    |  |  |
| +06:30 | Myanmar Standard Time            | Rangoon                                |  |  |
| +07:00 | SE Asia Standard Time            | Bangkok, Hanoi, Jakarta                |  |  |
| +07:00 | North Asia Standard Time         | Krasnoyarsk                            |  |  |

| +08:00 | China Standard Time              | Beijing, Chongqing, Hong<br>Kong, Urumqi |  |  |
|--------|----------------------------------|------------------------------------------|--|--|
| +08:00 | W. Australia Standard Time       | Perth                                    |  |  |
| +08:00 | Singapore Standard Time          | Singapore                                |  |  |
| +08:00 | Taipei Standard Time             | Taipei                                   |  |  |
| +08:00 | North Asia East Standard<br>Time | Irkutsk, Ulaan Bataar                    |  |  |
| +09:00 | Tokyo Standard Time              | Osako, Sapporo, Tokyo                    |  |  |
| +09:00 | Korea Standard Time              | Seoul                                    |  |  |
| +09:00 | Yakutsk Standard Time            | Yakutsk                                  |  |  |
| +09:30 | AUS Central Standard Time        | Darwin                                   |  |  |
| +09:30 | Cen. Australia Standard Time     | Adelaide                                 |  |  |
| +10:00 | AUS Eastern Standard Time        | Canberra, Melbourne, Sydney              |  |  |
| +10:00 | E. Australia Standard Time       | Brisbane                                 |  |  |
| +10:00 | West Pacific Standard Time       | Guam, Port Moresby                       |  |  |
| +10:00 | Tasmania Standard Time           | Hobart                                   |  |  |
| +10:00 | Vladivostok Standard Time        | Vladivostok                              |  |  |
| +11:00 | Central Pacific Standard<br>Time | Magadan, Solomon Is, New Caledonia       |  |  |
| +12:00 | Fiji Standard Time               | Fiji, Kamchatka, Marshall Is             |  |  |
| +12:00 | New Zealand Standard Time        | Auckland, Wellington                     |  |  |
| +13:00 | Tonga Standard Time              | Nuku'alofa                               |  |  |

| NetResults ProblemTracker                |             |    | L<br>L |
|------------------------------------------|-------------|----|--------|
| Windows NT 4.0 Time Zone Selection Chart | Help Topics | << | >>>    |

The following is a list of time zones that are supported by ProblemTracker when installed on a Windows NT 4.0 system.

| <b>Time Zone</b><br><b>Offset</b> (in<br>Hours) | Time Zone                                 | <b>System Time Zone</b> (as displayed in Date/Time Settings) |  |  |
|-------------------------------------------------|-------------------------------------------|--------------------------------------------------------------|--|--|
| -12:00                                          | Dateline Standard Time                    | Eniwetok, Kwajalein                                          |  |  |
| -11:00                                          | Samoa Standard Time                       | Midway Is, Samoa                                             |  |  |
| -10:00                                          | Hawaiian Standard Time                    | Hawaii                                                       |  |  |
| -10:00                                          | Alaskan Standard Time                     | Alaska                                                       |  |  |
| -08:00                                          | Pacific Standard Time                     | Pacific Time (US & Canada);<br>Tijuana                       |  |  |
| -07:00                                          | Mountain Standard Time                    | Mountain Time (US & Canada)                                  |  |  |
| -07:00                                          | Mountain Standard Time<br>[Arizona]       | Arizona                                                      |  |  |
| -06:00                                          | Central Standard Time                     | Central Time (US & Canada)                                   |  |  |
| -06:00                                          | Mexico Standard Time                      | Mexico City, Tegucigalpa                                     |  |  |
| -06:00                                          | Canada Central Standard<br>Time           | Saskatchewan                                                 |  |  |
| -05:00                                          | Eastern Standard Time                     | Eastern Time (US & Canada)                                   |  |  |
| -05:00                                          | Eastern Standard Time<br>[Indiana (East)] | Indiana (East)                                               |  |  |
| -05:00                                          | SA Pacific Standard Time                  | Bogota, Lima, Quito                                          |  |  |
| -04:00                                          | Atlantic Standard Time                    | Atlantic Time (Canada)                                       |  |  |
| -04:00                                          | SA Western Standard Time                  | Caracas, La Paz                                              |  |  |

| -03:30 | Newfoundland Standard<br>Time     | Newfoundland                                                 |  |  |
|--------|-----------------------------------|--------------------------------------------------------------|--|--|
| -03:00 | SA Eastern Standard Time          | Buenos Aires, Georgetown                                     |  |  |
| -03:00 | E. South America Standard<br>Time | Brasilia                                                     |  |  |
| -02:00 | Mid-Atlantic Standard Time        | Mid-Atlantic                                                 |  |  |
| -01:00 | Azores Standard Time              | Azores                                                       |  |  |
| 00:00  | Universal Coordinated Time        | Casablanca, Monrovia                                         |  |  |
| 00:00  | Greenwich Mean Time               | Greenwich Mean Time:<br>Dublin, Edinburgh, Lisbon,<br>London |  |  |
| +01:00 | Romance Standard Time             | Amsterdam, CopenHagen,<br>Madrid, Paris, Vilnius             |  |  |
| +01:00 | Central European Standard<br>Time | Belgrade, Sarajevo, Skopje,<br>Sofija, Zagreb                |  |  |
| +01:00 | Central Europe Standard<br>Time   | Bratislava, Budapest,<br>Ljubljana, Prague, Warsaw           |  |  |
| +01:00 | W. Europe Standard Time           | Brussels, Berlin, Bern, Rome,<br>Stockholm, Vienna           |  |  |
| +02:00 | Egypt Standard Time               | Cairo                                                        |  |  |
| +02:00 | South Africa Standard Time        | Harare, Pretoria                                             |  |  |
| +02:00 | Israel Standard Time              | Israel                                                       |  |  |
| +02:00 | E. Europe Standard Time           | Bucharest                                                    |  |  |
| +02:00 | FLE Standard Time                 | Helsinki, Riga, Tallinn                                      |  |  |
| +02:00 | GTB Standard Time                 | Athens, Istanbul, Minsk                                      |  |  |
| +03:00 | Arab Standard Time                | Kuwait, Riyadh                                               |  |  |
| +03:00 | E. Africa Standard Time           | Nairobi                                                      |  |  |
| +03:00 | Russian Standard Time             | Moscow, St. Petersburg,<br>Volgograd                         |  |  |

| +03:30 | Iran Standard Time           | Tehran                                   |  |  |
|--------|------------------------------|------------------------------------------|--|--|
| +04:00 | Arabian Standard Time        | Abu Dhabi, Muscat                        |  |  |
| +04:00 | Caucasus Standard Time       | Baku, Tbilisi                            |  |  |
| +04:00 | Afghanistan Standard Time    | Kabul                                    |  |  |
| +05:00 | West Asia Standard Time      | Islamabad, Karachi, Tashkent             |  |  |
| +05:00 | Ekaterinburg Standard Time   | Ekaterinburg                             |  |  |
| +05:30 | India Standard Time          | Bombay, Calcutta, Madras,<br>New Delhi   |  |  |
| +06:00 | Central Asia Standard Time   | Almaty, Dhaka                            |  |  |
| +06:00 | Sri Lanka Standard Time      | Columbo                                  |  |  |
| +07:00 | SE Asia Standard Time        | Bangkok, Hanoi, Jakarta                  |  |  |
| +08:00 | China Standard Time          | Beijing, Chongqing, Hong<br>Kong, Urumqi |  |  |
| +08:00 | W. Australia Standard Time   | Perth                                    |  |  |
| +08:00 | Singapore Standard Time      | Singapore                                |  |  |
| +08:00 | Taipei Standard Time         | Taipei                                   |  |  |
| +09:00 | Tokyo Standard Time          | Osako, Sapporo, Tokyo                    |  |  |
| +09:00 | Korea Standard Time          | Seoul                                    |  |  |
| +09:00 | Yakutsk Standard Time        | Yakutsk                                  |  |  |
| +09:30 | AUS Central Standard Time    | Darwin                                   |  |  |
| +09:30 | Cen. Australia Standard Time | Adelaide                                 |  |  |
| +10:00 | AUS Eastern Standard Time    | Canberra, Melbourne, Sydney              |  |  |
| +10:00 | E. Australia Standard Time   | Brisbane                                 |  |  |
| +10:00 | West Pacific Standard Time   | Guam, Port Moresby                       |  |  |
| +10:00 | Tasmania Standard Time       | Hobart                                   |  |  |
| +10:00 | Vladivostok Standard Time    | Vladivostok                              |  |  |

| +11:00 | Central Pacific Standard<br>Time | Magadan, Solomon Is, New<br>Caledonia |
|--------|----------------------------------|---------------------------------------|
| +12:00 | Fiji Standard Time               | Fiji, Kamchatka, Marshall Is          |
| +12:00 | New Zealand Standard Time        | Auckland, Wellington                  |

| NetResults ProblemTracker  |             |    | nr  |
|----------------------------|-------------|----|-----|
| Frequently Asked Questions | Help Topics | ~~ | >>> |

Our Frequently Asked Questions (FAQ) section is updated quite often. For the latest information, available 24 hours a day, 7 days a week, please browse to the <u>Frequently Asked Questions</u> in the ProblemTracker Support section of our web site. It has answers to many questions that are asked by our customers. It is likely that you will find the answer to your question or resolution (or workaround) to a problem in the FAQ.

| NetResults ProblemTracker |             |    | nr  |
|---------------------------|-------------|----|-----|
| Contacting NetResults     | Help Topics | ~~ | >>> |

If you are unable to resolve a problem after searching the <u>ProblemTracker Frequently Asked Questions</u> section of our web site, and you are evaluating the product or have a current support agreement with NetResults, please contact us via email. Standard support is available via email on business days (Monday through Friday, excluding holidays). You should receive a response within one business day. <u>Additional support options</u> (e.g. phone support, extended hours) may be purchased from NetResults. Phone support is not included with the product, it must be purchased separately.

For the appropriate support email address, standard support hours, and a list of information to send us for fastest resolution to your problem, please <u>click here</u>. If for some reason you are unable to reach our site via the web, please send your support email to

pt\_support@NetResultsCorp.com Of pt\_support@n2r6.com

In your email please be sure to include the following information (emails with this information are generally given priority over those without):

- 1. Version of ProblemTracker you are using (e.g. 5.5, 5.0, 4.0).
- 2. Web Server software being used (e.g. IIS 6, IIS 5, IIS 4).
- 3. Database being using (e.g. MS Access, MS SQL Server 7.0, Oracle 8i/9i).
- 4. Operating System of the server on which ProblemTracker is installed (e.g. Windows NT 4.0 Workstation/Server, Windows 2000 Server).
- 5. Web Browser software being used (e.g. IE 5/6, Netscape 6/7).
- 6. The full text of any error message which is displayed. In many cases if you get a generic database error message, you can scroll further down on the page to find more detailed error information.
- 7. The steps required to reproduce the problem.
- 8. Whether you are an evaluator or licensed user with support.
- 9. Attach the following files from your installation to your message:
  - All files present in the installation log folder where you installed ProblemTracker. By default, the files can be found in C:\NetResultsPTLog.
  - If your problem is related to the Workgroup Management System, attach the file called ptadminlog.txt that can be found in the "pttmp" folder of your web server directory. By default, this file can be found at C:\Inetpub\wwwroot\ProblemTracker\pttmp\ptadminlog.txt.
  - If your problem is related to email notification messages, attach the file called emaillog.txt that can be found in the "pttmp" folder of your web server directory. By default, this file can be found at C:\Inetpub\wwwroot\ProblemTracker\pttmp\emaillog.txt.
  - For all other problems, attach all the files that can be found in the "pttmp" folder of your web server directory. By default, this directory can be found at C:\Inetpub\wwwroot\ProblemTracker\pttmp.

Please be as specific as possible in your description of what is wrong. Including steps to reproduce the problem and the full text of all error messages is very helpful and can significantly reduce the amount of time it takes to resolve a problem.